## 【らくらく!画面カッター編】 画面を切り抜いて一太郎文書に貼り付けるマル秘テク

文書は、画像や案内図を入れることによって、内容がより伝わりやすくなります。一太郎 2015に搭載されている「らくらく!画面カッター」は、写真や地図の必要な部分を切り抜 いて、一太郎文書に貼り付けることができるソフトです(※)。画面の切り抜きたい部分 をマウスでドラッグして指定するだけなので、直感的に操作できます。また、切り抜いた 画像に、ペンツールや図形ツールを使って描き込みを行うことも可能です。

1. 一太郎のメニューバーの [アドイン] - [らくらく!画面カッター]を選択します。 ※「らくらく!画面カッター」がインストールされていないと、このメニューは表示され ません。

| んれ 編集     | 表示 挿入 書式                                                                                                    | 罫線 ツール ウインドウ ヘルプ アドイン(A)                                                                                                    |      |       |
|-----------|----------------------------------------------------------------------------------------------------|----------------------------------------------------------------------------------------------------|------|-------|
| 🗳 • 🖄     | 🛃 • 📄 • 🍙 •                                                                                                    | ※ En min to 2 (2 1 min to 1 min to 1 | 文字 🔼 | 🔳 👱 📳 |
| 84 T M S  | 明朝(標準) 🗸 10.                                                                                                    |                                                                                                    |      |       |
|           | 11                                                                                                    | 10 20 80 40 50 60 70                                                                                                    | 90   |       |
|           |                                                                                                    | ジャストシステムの徳島大社ビルけ。                                                                                                    | _    |       |
|           |                                                                                                    | は自己は自主になります。-                                                                                                    |      |       |
|           | and the second second second second second second second second second second second second second second second | 11800年118日中にのります。 11                                                                                                    | -    |       |
|           |                                                                                                    | 0                                                                                                    | -    |       |
|           | Sector Sector                                                                                                    |                                                                                                    | - E  |       |
|           |                                                                                                    |                                                                                                    |      |       |
|           |                                                                                                    |                                                                                                    |      |       |
|           |                                                                                                    |                                                                                                    | -    |       |
|           |                                                                                                    |                                                                                                    | - 8  |       |
|           |                                                                                                    |                                                                                                    | -    |       |
|           |                                                                                                    |                                                                                                    | -    |       |
|           |                                                                                                    |                                                                                                    | -    |       |
|           | and the second second                                                                                            |                                                                                                    |      |       |
|           | 1.0                                                                                                    |                                                                                                    |      |       |
|           |                                                                                                    |                                                                                                    |      |       |
|           |                                                                                                    |                                                                                                    | - 2  |       |
|           | Concession in the                                                                                                |                                                                                                    |      |       |
|           | the later barrier                                                                                                |                                                                                                    | -    |       |
|           |                                                                                                    |                                                                                                    | -    |       |
|           |                                                                                                    |                                                                                                    |      |       |
| D Sheet 1 |                                                                                                    |                                                                                                    |      |       |
| F 挿入 6/4  | く」面間カッカーを記動します。                                                                                                  |                                                                                                    |      |       |

2.「らくらく!画面カッター」が起動します。操作しやすいように、一太郎の画面右上の[最小化] ボタンをクリックして、一太郎を最小化しておきます。

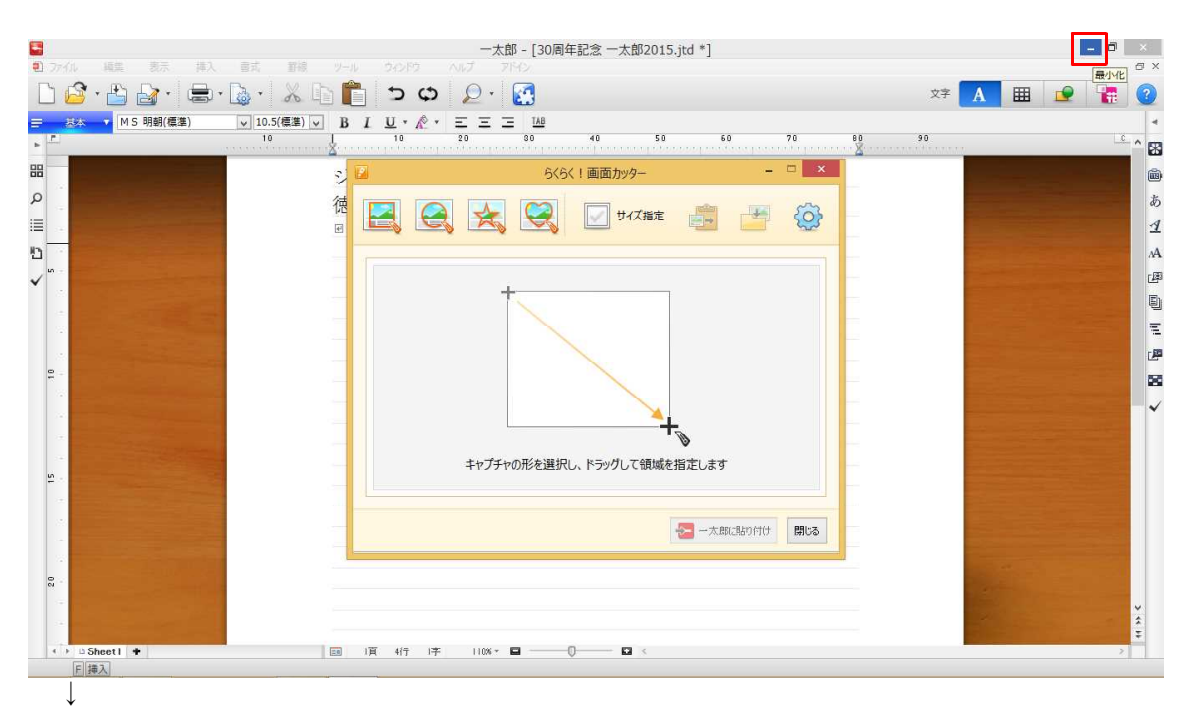

3. インターネットの画面や写真のプレビューなど、切り抜きたい画面を表示します。

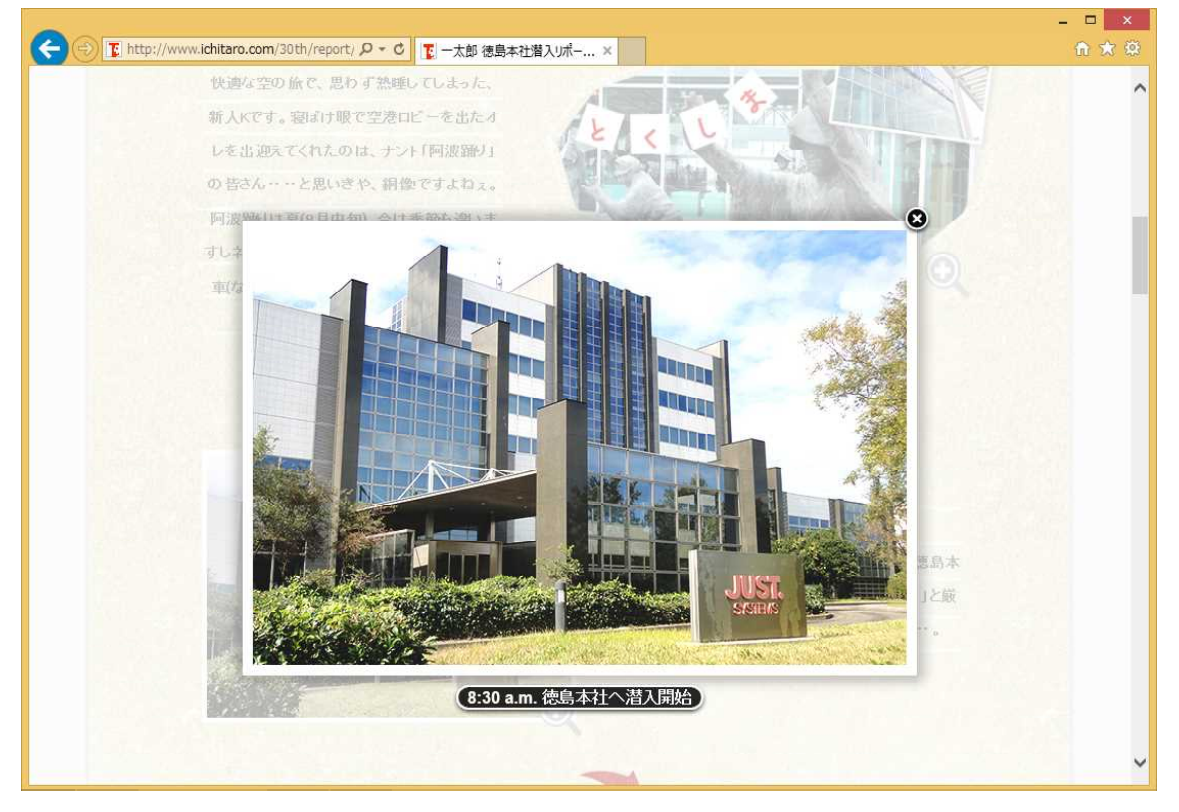

 $\downarrow$ 

4. 切り抜く形を「らくらく!画面カッター」上の四角、円、星、ハートの中から選びます。ここでは、円を選択します。

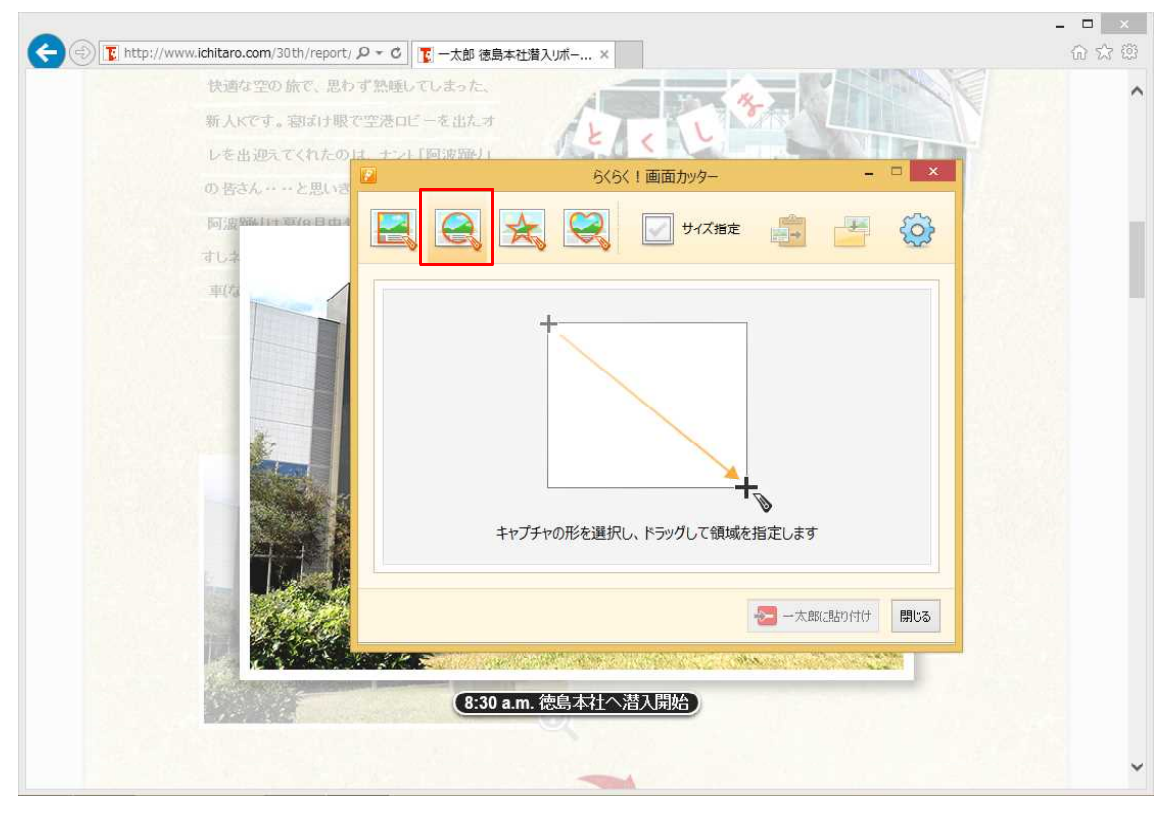

 $\downarrow$ 

5.「らくらく!画面カッター」画面が最小化され、マウスカーソルが十字の付いたカッ ターの形に変わります。マウスをドラッグして、切り抜きたい範囲を指定します。

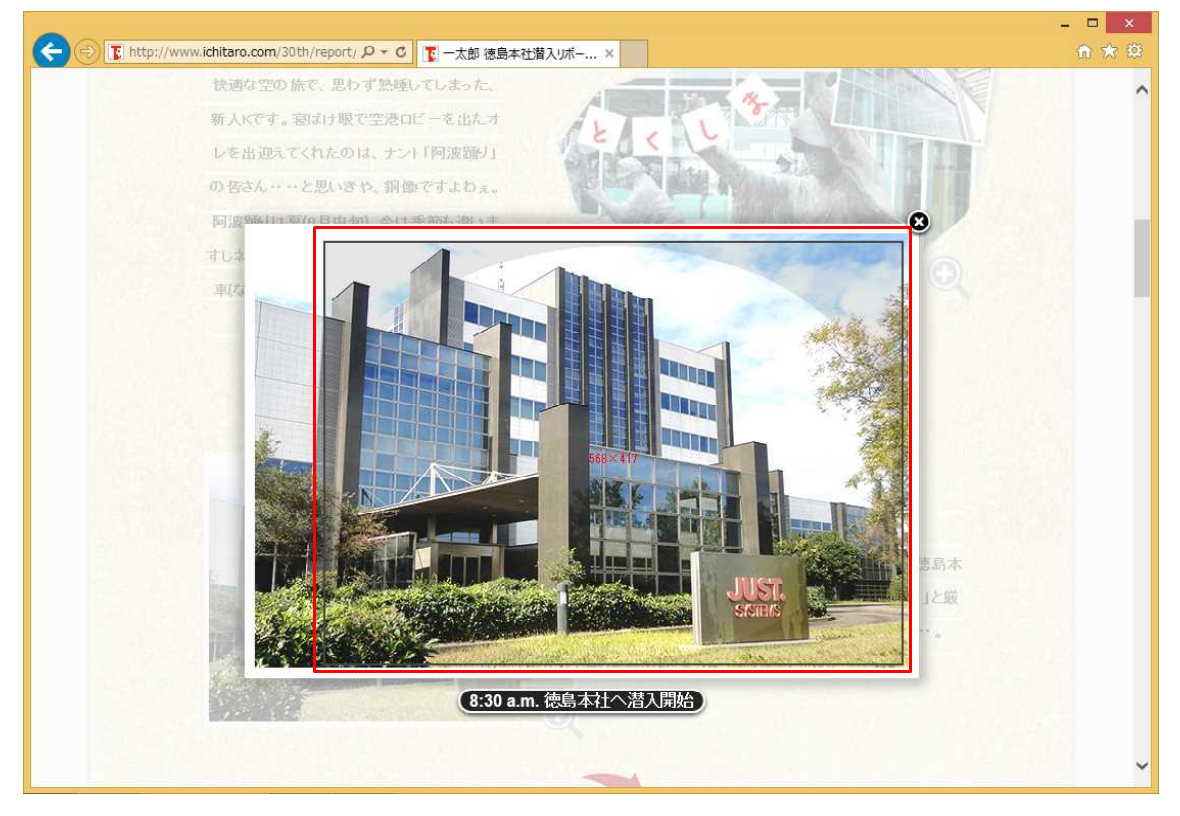

6. ドラッグを終えると、「らくらく!画面カッター」に戻ります。マウスで指定した範囲がプレビューに表示されています。画面右側のペンツールや図形ツールを使えば、画像に自由に描き込めます。完成したら、[一太郎に貼り付け]をクリックします。

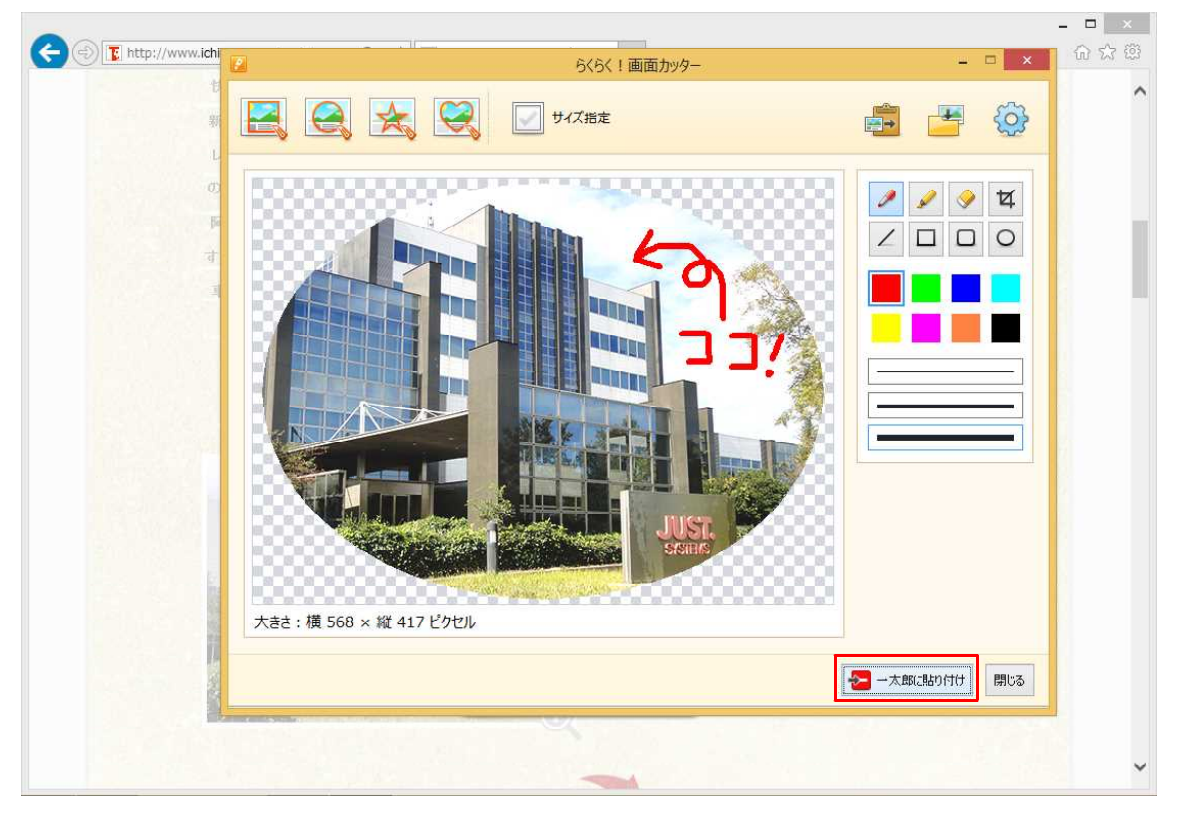

Ţ

7. 一太郎文書のカーソル位置に、切り抜いた画像が貼り付けられます。ドラッグするこ とで画像の位置を移動できます。また、四隅のハンドル(■マーク)をドラッグすること で拡大/縮小が可能です。

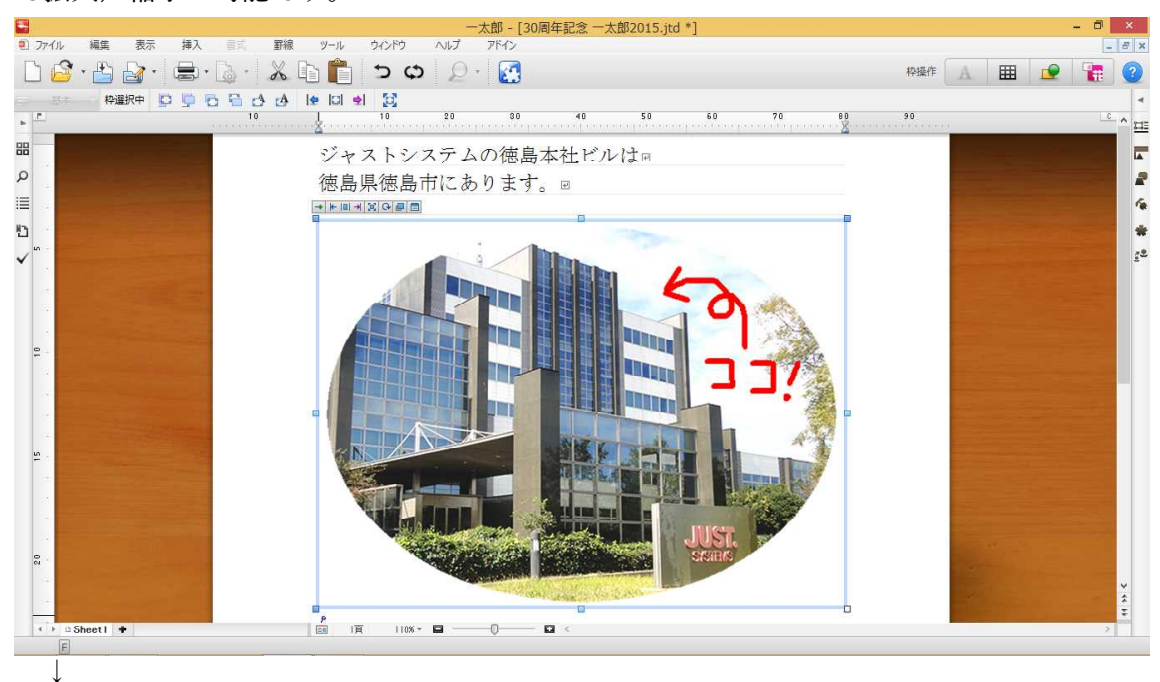

8.「らくらく!画面カッター」を終了するには、「らくらく!画面カッター」画面右下の [閉じる]をクリックします。

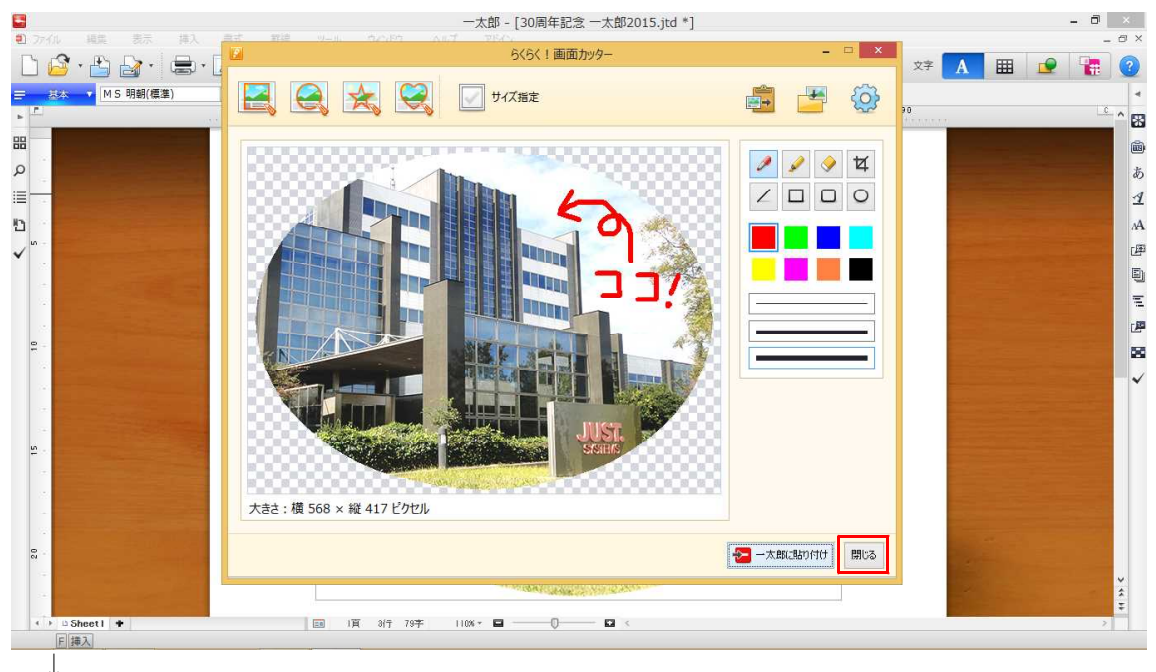

9. 切り抜いた画像を保存するかどうかのメッセージが表示されるので、保存する場合は [はい]、保存しない場合は[いいえ]を選択します。

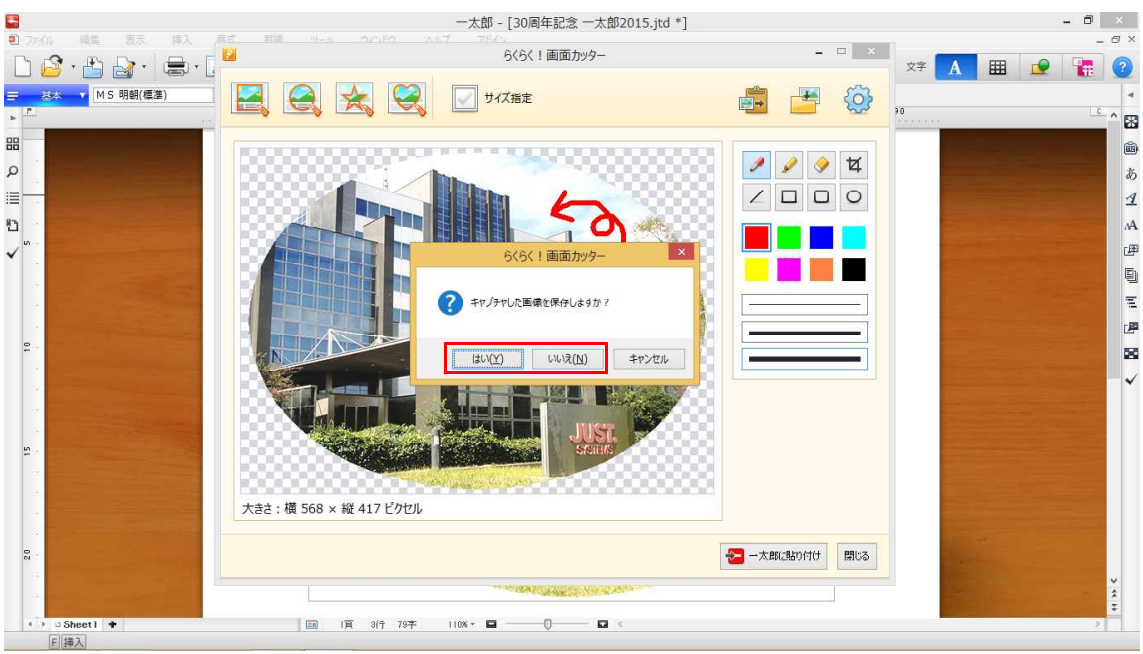

※インターネット上の記事や写真、図版等のコンテンツ、データは、私的利用の範囲(個 人または家庭内、その他これに準ずる限られた範囲)内でご使用ください。 私的利用の範囲を超える使用の場合には、著作権者に許諾を得る必要があります。